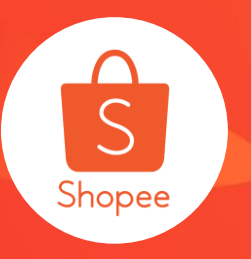

# 活动商品选择使用手册

**简介**:本手册将将帮助您在【设置行销活动-添加商品】时,简化商品选择流程, 提高运营效率。 **适用站点**:所有站点 **适用板块**:行销中心-添加商品 **更新日志**:

| 更新内容      | 更新日期     |
|-----------|----------|
| 发布中文版使用手册 | 2020.1.7 |

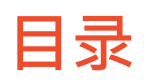

| 内容         | 页码      |
|------------|---------|
| 活动商品选择功能介绍 | 3-4     |
| 单个添加商品     | 5-11    |
| 批量添加商品     | 12-23   |
| 常见问题       | 24 – 26 |

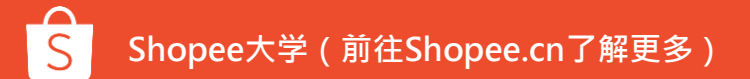

# 活动商品选择-功能介绍

## 关于活动商品选择

在卖家中心设定营销中心时,您可以通过活动选择功能,快速定位您需要添加的活动商品,让 您更迅速方便的设定营销活动!

进入【卖家中心>>营销中心 】即可进行选择。您可以选 择**单个添加**,也可以选择**批 量上传**。

目前支持活动商品选择的营 销活动功能为:

- 1. 我的折扣活动
- 2. 优惠券
- 3. 在商店的限时抢购
- 4. 热门精选
- 5. 套装优惠

| <b>行销工具</b><br>全部 付款广告 转化 流量 |     |                                                                                                    |                              |     |
|------------------------------|-----|----------------------------------------------------------------------------------------------------|------------------------------|-----|
| 作告<br>方商品増加曝光度               | í)  | <b>我的折扣活动</b><br><sup>增加转化率</sup>                                                                                                    | <b>优惠券</b><br>增加转化率          | (1) |
| 在商店的限时抢购<br>增加转化率            | í   | ()     ()     ()     ()     ()     ()     ()     ()     ()     ()     ()     ()     ()     ()     ()     ()     ()     ()     ()     ()     ()     ()     ()     ()     ()     ()     ()     ()     ()     ()     ()     ()     ()     ()     ()     ()     ()     ()     ()     ()     ()     ()     ()     ()     ()     ()     ()     ()     ()     ()     ()     ()     ()     ()     ()     ()     ()     ()     ()     ()     ()     ()     ()     ()     ()     ()     ()     ()     ()     ()     ()     ()     ()     ()     ()     ()     ()     ()     ()     ()     ()     ()     ()     ()     ()     ()     ()     ()     ()     ()     ()     ()     ()     ()     ()     ()     ()     ()     ()     ()     ()     ()     ()     ()     ()     ()     ()     ()     ()     ()     ()     ()     ()     ()     ()     ()     ()     ()     ()     ()     ()     ()     ()     ()     ()     ()     ()     ()     ()     ()     ()     ()     ()     ()     ()     ()     ()     ()     ()     ()     ()     ()     ()     ()     ()     ()     ()     ()     ()     ()     ()     ()     ()     ()     ()     ()     ()     ()     ()     ()     ()     ()     ()     ()     ()     ()     ()     ()     ()     ()     ()     ()     ()     ()     ()     ()     ()     ()     ()     ()     ()     ()     ()     ()     ()     ()     ()     ()     ()     ()     ()     ()     ()     ()     ()     ()     ()     ()     ()     ()     ()     ()     ()     ()     ()     ()     ()     ()     ()     ()     ()     ()     ()     ()     ()     ()     ()     ()     ()     ()     ()     ()     ()     ()     ()     ()     ()     ()     ()     ()     ()     ()     ()     ()     ()     ()     ()     ()     ()     ()     ()     ()     ()     ()     ()     ()     ()     ()     ()     ()     ()     ()     ()     ()     ()     ()     ()     ()     ()     ()     ()     ()     ()     ()     ()     ()     ()     ()     ()     ()     ()     ()     ()     ()     ()     ()     ()     ()     ()     ()     ()     ()     ()     ()     ()     ()     ()     ()     ()     ()     ()     () | <b>套装优惠</b><br>通过套装折扣售卖更多种商品 | Ì   |
| 会注礼<br>增加商店粉丝                | (i) | <b>运费促销</b><br><sup>培加转化率</sup>                                                                                                    |                              |     |

# 单个添加活动商品步骤

## Step1:前往卖家中心>营销中心>我的折扣活动

选择你要设定的营销活动: 此以我的折扣活动为范例说明

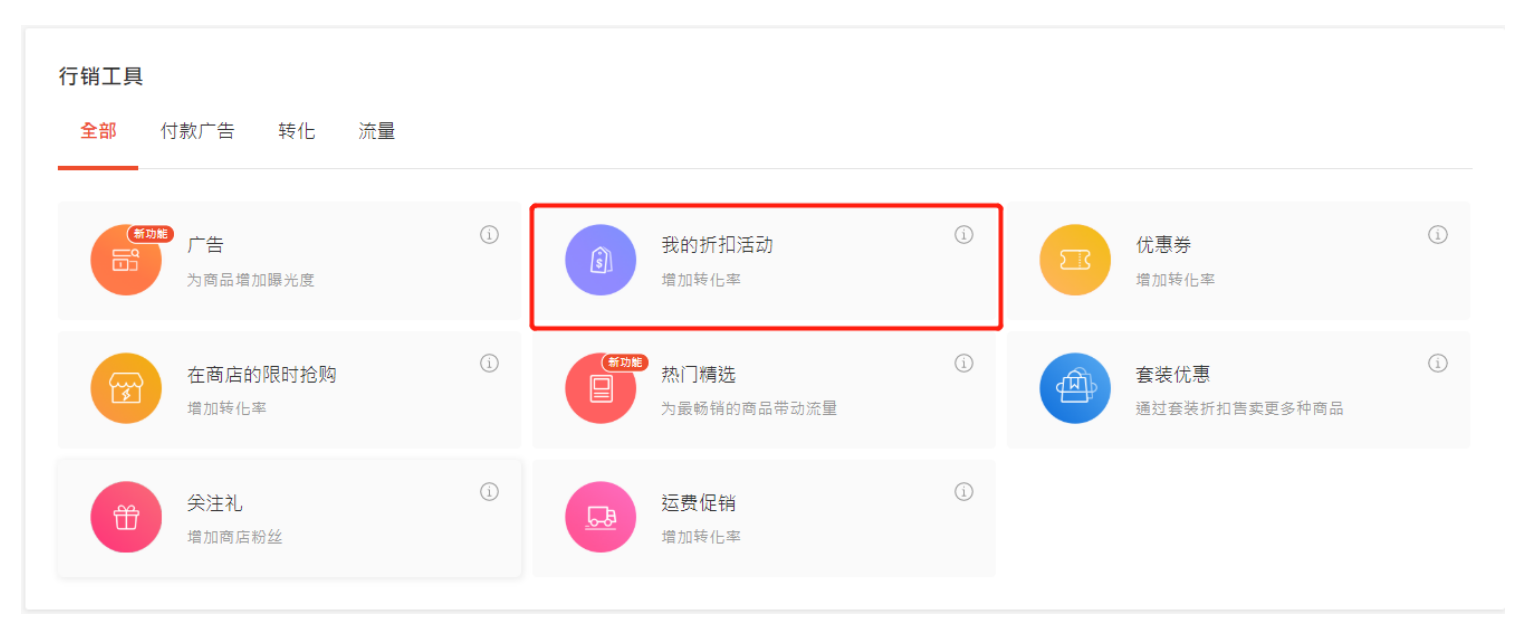

# Step2:点选新增新的折扣活动>输入折扣活动细节

| 的折扣活动 数据仪表板                 |                                                |
|-----------------------------|------------------------------------------------|
| 的折扣活动                       |                                                |
| 现在设定折扣活动,让业绩一路超飞吧! 折扣活动报名细节 |                                                |
| <b>銷名称</b> • 搜索促销活动 Q       | 十 新的折扣活动                                       |
| 下来的活动 进行中的活动 已过期            | S 首页/我的行销中心/我的折扣活动/建立新的折扣活动                    |
|                             | ← 建立新的折扣活动<br>为新建立的折扣活动输入活动细节及设定价格     折扣活动细节  |
| 沒有折扣活动                      | 折扣活动名称                                         |
|                             | 折扣活动期間 2020-01-05 17:00 回 - 2020-01-05 18:00 回 |
|                             | *结束时间必须比开始时间大于至少一个小时。<br>*折扣活动储存成功后,才能缩短活动时间。  |
|                             | 储存并继续                                          |

## Step3:点添加商品>选择>可按分类/商品名称/编号选择

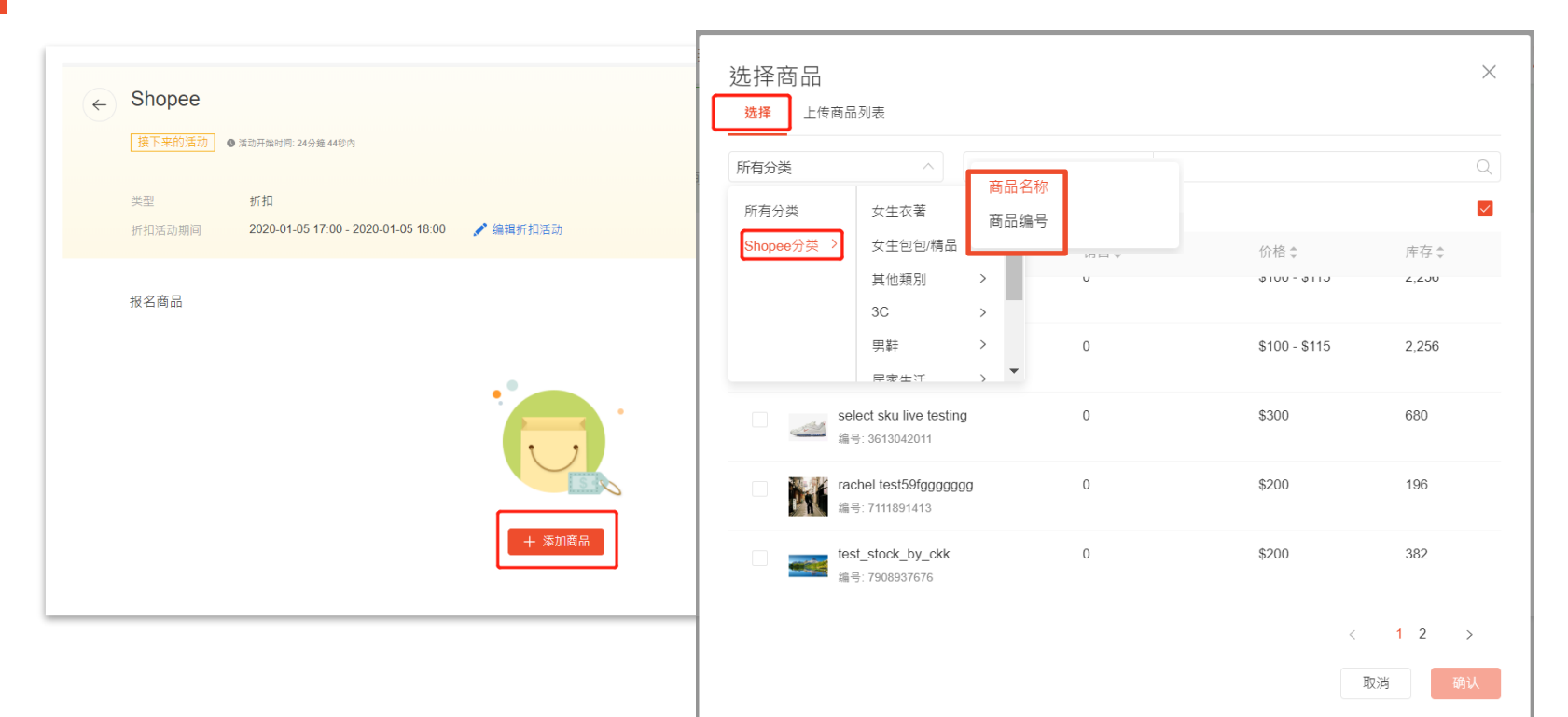

# Step4:可按照 销量/价格/库存 进行排序

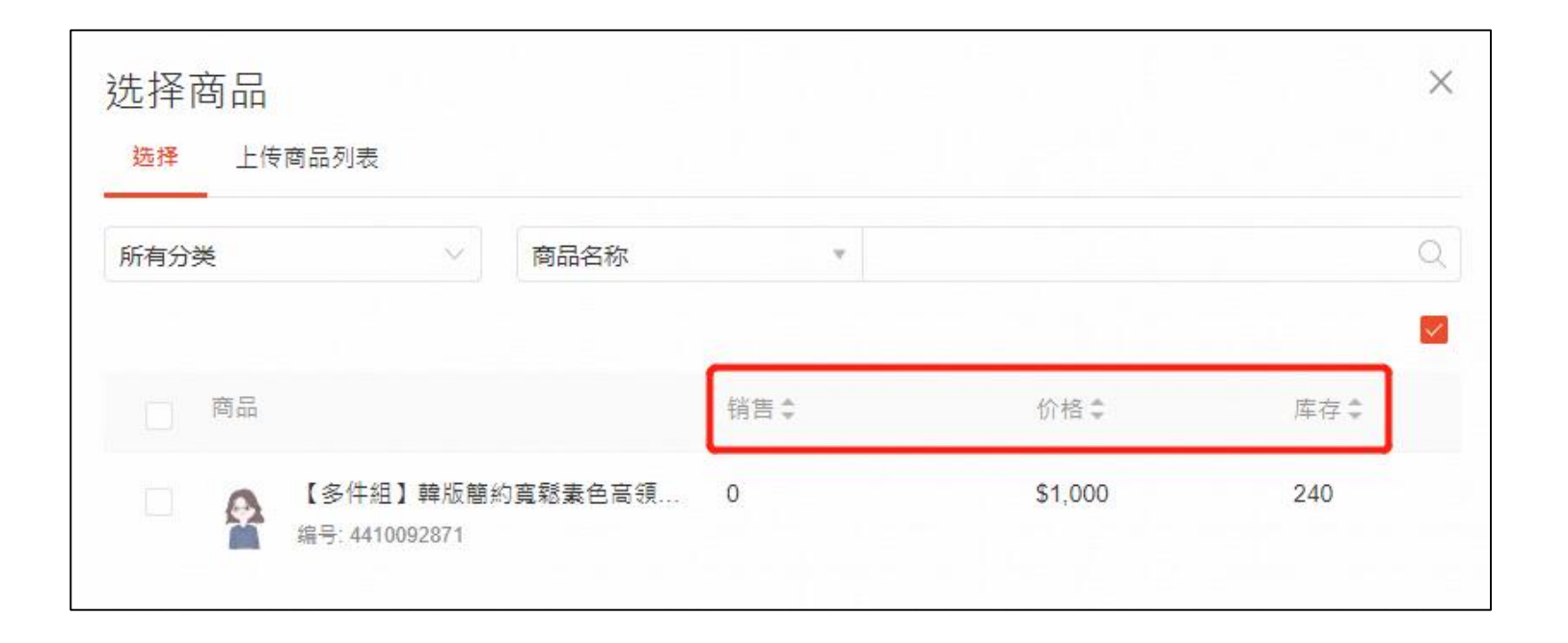

# Step5:勾选"仅显示适用商品",即可隐藏不适用的商品

|   | 0/24 储存 尾                 | い肖     |              |                                      |                                          |
|---|---------------------------|--------|--------------|--------------------------------------|------------------------------------------|
| F | 已选商品                      |        |              | ×                                    |                                          |
|   | 所有分类 🗸 🗸                  | 商品名称 🔹 |              | Q                                    |                                          |
|   | 商品                        | 销售≑    | 价格≑          | ✓ 仅显示适用商品<br>库存 ÷                    |                                          |
|   | sfhgiwfg<br>编号: 100072165 | 0      | <b>B</b> 333 | 3                                    | 5                                        |
|   |                           |        |              | < >                                  |                                          |
|   |                           |        |              | 取消 确认                                |                                          |
|   |                           |        |              | Hot Sale From Shop                   |                                          |
|   |                           |        |              | Product Name 1 Produc<br>Price Price | t Name 2 Product Name 3 Pro<br>Price Pri |
|   |                           |        |              |                                      |                                          |

# Step6:取消勾选" 仅显示适用商品",显示商品不适用原因

| 0/24 储存 取消                      |          |     |                    |
|---------------------------------|----------|-----|--------------------|
| 已选商品                            | ,        |     | ×                  |
| 所有分类                            | 商品名称 🛛 🗸 |     | Q                  |
| 找到的商品 1                         |          |     | 仅显示适用商品            |
| 商品                              | 销售≑      | 价格↓ | 库存↓                |
| sfhglw/g<br>编号: 100072165<br>售完 |          |     |                    |
|                                 |          |     | < >                |
|                                 |          |     | 取消 确认              |
|                                 |          |     | Hot Sale From Shop |

# 批量上传活动商品步骤

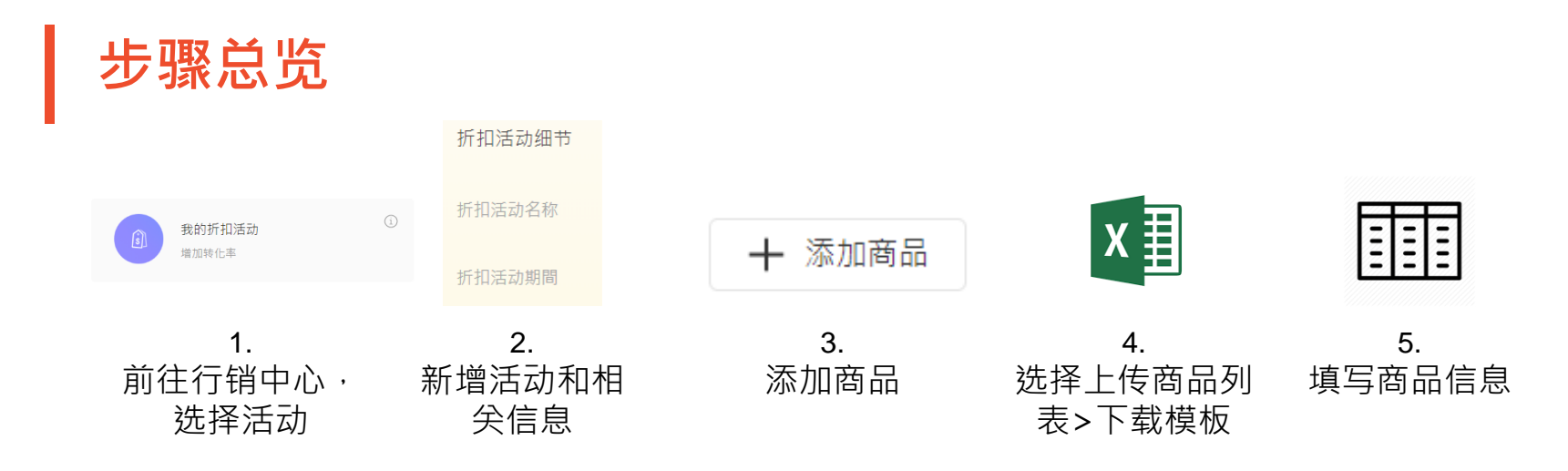

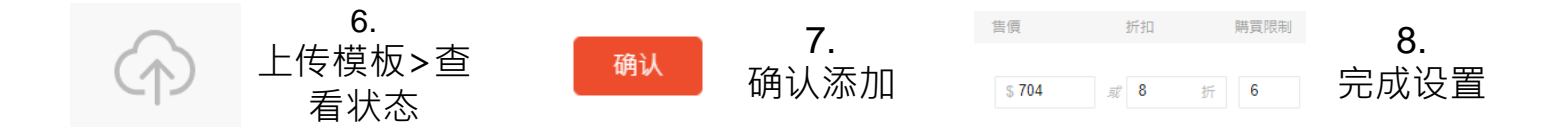

## Step1:前往卖家中心>营销中心>我的折扣活动

选择你要设定的营销活动: 此以我的折扣活动为范例说明

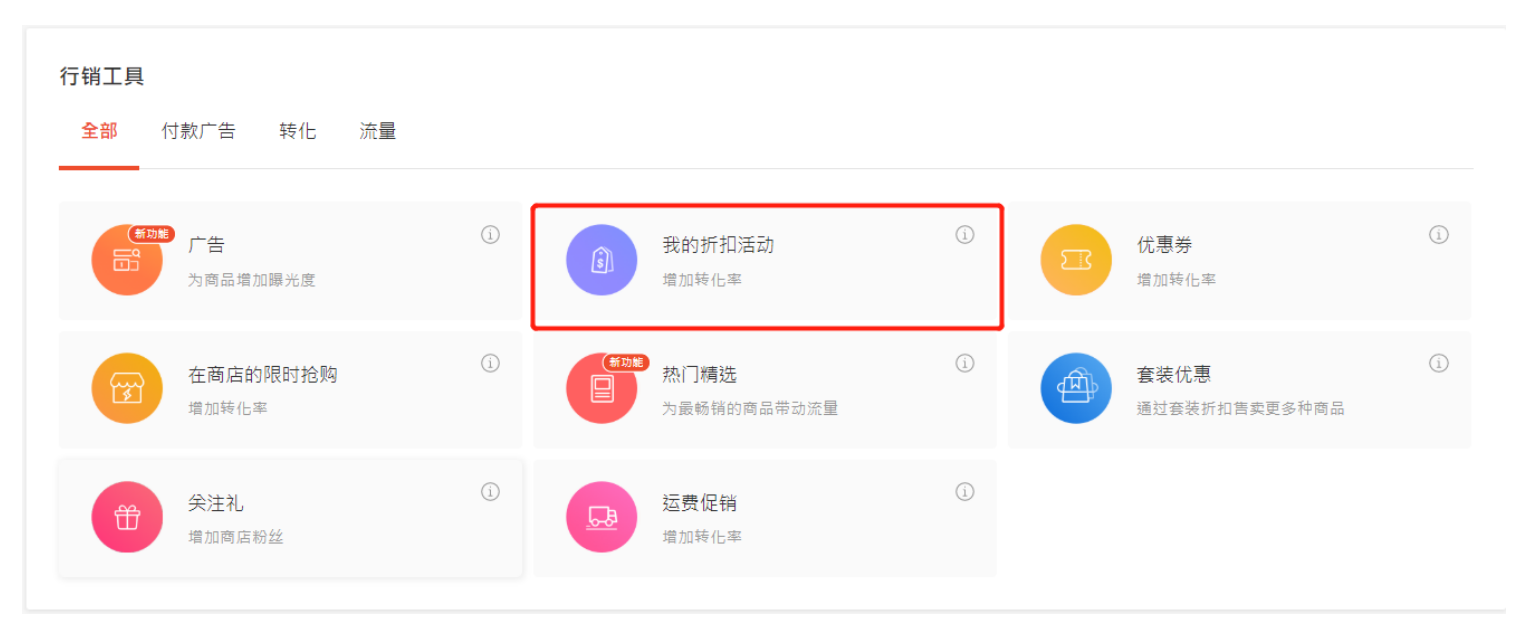

# Step2:点选新增新的折扣活动>输入折扣活动细节

| <b>我的折扣活动</b> 数据仪表板         |                                                |
|-----------------------------|------------------------------------------------|
| 我的折扣活动                      |                                                |
| 现在设定折扣活动,让业绩一路起飞吧! 折扣活动报名细节 |                                                |
| <b>足掛名称</b> - 援索促销活动 Q      | + 新始近初起志动                                      |
| <b>接下来的活动</b> 进行中的活动 已过期    | S 首页 / 我的行销中心 / 我的折扣活动 / 建立新的折扣活动              |
|                             | ← 建立新的折扣活动<br>为新建立的折扣活动输入活动细节及设定价格             |
|                             | 折扣活动细节                                         |
| 沒有折扣活动                      | 折扣活动名称                                         |
|                             | 折扣活动期間 2020-01-05 17:00 画 - 2020-01-05 18:00 画 |
|                             | *结束时间必须比开始时间大于至少一个小时。<br>*折扣活动储存成功后,才能缩短活动时间。  |
|                             | 储存并继续                                          |

# Step3:点添加商品>选择上传商品列表>点击下载模板

| ← Shopee                        |                                                                                                    | 雷 删除折扣活动                                                               |
|---------------------------------|----------------------------------------------------------------------------------------------------|------------------------------------------------------------------------|
| 接下来的活动 ● 活动<br>类型 打<br>打扣活动期间 2 | 如开始时间: 24分鐘 44秒内<br>折扣<br>2020-01-05 17:00 - 2020-01-05 18:00                                                                                       | 选择商品 × X 选择 Lt6商品列表                                                    |
| 7731/264/19/19/                 | 2020 From From - 2020 From Ford<br>・<br>・<br>で<br>単語的 (FL)(SA)<br>・<br>・<br>、<br>本<br>の<br>の<br>の<br>の<br>の<br>の<br>の<br>の<br>の<br>の<br>の<br>の<br>の | 使用我们的Excel文件模板一次性上传您的商品列表。<br>了解如何轻松地批量添加商品到促销中了解更多<br>从此列表中查找您的商品编号下载 |

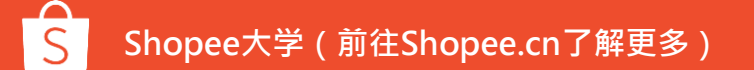

# Step4:填入商品信息

在模板内,填入要新增于活动内的商品ID(即Product ID)、选项ID(即Variation ID或变体ID)、 折扣价格及购买限制 商品ID及商品选项ID为**必填资料,**最多能上传500行excel内容

| 🕼 🔒 🐬 👌 🚦                                                    |                                                                                    |             | template-disco | ount.xlsx - Exe | el            |                   |       |          |       |
|--------------------------------------------------------------|------------------------------------------------------------------------------------|-------------|----------------|-----------------|---------------|-------------------|-------|----------|-------|
| 宿 <u>寨</u> 常用 插入 版面配置 公式 資料 校閱 檢視                            | 80 V                                                                               |             |                |                 |               |                   |       |          |       |
|                                                              | <ul> <li>● ◆ · ● 自動換列 通用格</li> <li>● ● ● ● ● ● ● ● ● ● ● ● ● ● ● ● ● ● ●</li></ul> | t v<br>%    | 一般<br>連結的儲     | 中等<br>備註        | <b>好</b><br>說 | 明文字               |       |          |       |
| 剪貼簿 😱 字型 😡                                                   | 對齊方式 「」                                                                            | 數值 5        |                |                 | 樣式            |                   |       |          |       |
| D14 $\cdot$ : $\times \checkmark f_x$                        |                                                                                    |             |                |                 |               |                   |       |          |       |
| A B                                                          | С                                                                                  | D           | Е              | F               | G             | Н                 |       |          |       |
| 1 商品 ID 選項ID                                                 | 折扣價格 (非必填)                                                                         | 購買限制 (非必填)  |                |                 |               |                   |       |          | _     |
| 2 1573404 1428903                                            | 30                                                                                 | 2           |                |                 |               |                   |       |          |       |
| 3 1576617 1432133                                            | 30                                                                                 | 2           |                |                 |               |                   |       |          | 10000 |
| 4 1577341 1432428                                            |                                                                                    |             |                |                 |               |                   |       |          |       |
| 5 1577345 1432430                                            | 而且《汉。                                                                              |             |                |                 |               |                   |       | 1        | -     |
| <u>6</u> 15773491432433 <b>近</b> 日                           | <b>唯心</b> :                                                                        |             |                |                 |               |                   |       |          |       |
| <u>7</u> 1577351 1432437<br>0 157755 (1490447 1 5            | <b>始商品沿有变休,</b> [                                                                  | □���������� |                |                 |               |                   |       |          |       |
|                                                              | 日间加及月支件                                                                            | 、而英子同山口     |                |                 |               |                   |       |          |       |
| <sup>9</sup> <sup>1577359</sup> <sup>1432459</sup> <b>2.</b> | 若商品有变体・只需                                                                          | 需填写要做活动的音   | 邹分选项           | iID・渋           | 足有上位          | 专的选项不会            | 会被新增到 | 活动中      |       |
| 2.1                                                          |                                                                                    | 人工同的变体在世    | ->             | जनसम्ब          | <u>ハーキー</u>   | 行法中国              |       |          |       |
| 3.1                                                          | <b>段设问一个商品</b> 月5                                                                  | 们不同的变体须倾    | に石切・り          | 川需安             | <b>汀</b> 成二   | 仃項 <mark>与</mark> |       |          |       |
|                                                              |                                                                                    |             |                |                 |               |                   |       |          |       |
|                                                              |                                                                                    |             |                | 商品 ID           |               | 選項                | ID    |          |       |
|                                                              |                                                                                    |             |                | 1.100 10        |               | 1531300           |       | 14234524 |       |

| 品 ID | 選項ID    |          |
|------|---------|----------|
|      | 1531300 | 14234524 |
|      | 1531300 | 13234532 |
|      | 1531300 | 12432466 |
|      | 1585084 |          |
|      | 1531311 |          |

17

## Step4:填入商品信息-查询商品ID和选项ID

在上传商品列表的页面,点击"从此列表中查找您的商品编号->下载",进入批量更新页面,点击" 生成",即可于商品数据文件内查看商品ID (即Product ID)及商品选项ID (即Variation ID或变体ID)。

| 选择商品       |      |            |                          | $\times$   |              | 批量更新      |                               |     |     |
|------------|------|------------|--------------------------|------------|--------------|-----------|-------------------------------|-----|-----|
| 选择 上传商     | 品列表  |            |                          |            |              | 下载上       | 传                             |     |     |
| 使用我们的Excel | 文件核  |            |                          | 志措坂        |              | 请选择下载以~   | F的模板以通过Microsoft Excel更新您的商品。 |     |     |
| 了解如何轻松地批量  |      | 品到促销中 了解更多 |                          | 、410.1天11又 |              | 生成模板      |                               |     |     |
| 从此列表中查找您的  | 的商品编 | 晶号 下载      |                          |            |              | ● 销售资料    | ○ 运送资料                        |     |     |
|            |      |            |                          |            |              | 生成        |                               |     |     |
|            |      |            |                          |            |              | 记录        |                               |     |     |
|            |      |            |                          |            |              | Shopee只会保 | 存您在过去30天内的文件。                 |     |     |
|            |      | Α          | В                        | 1          | С            | F3 443    | D                             | 已处理 | 操作  |
|            | 3    | Product ID | Parent SKU Reference No. | Pr         | oduct Nan    | ne        | Variation ID                  | 155 | 已下载 |
|            | 4    | 2028926977 | HI00462A1                | 雙面出水       | 花灑噴頭自        | 動增壓帶      | 開關手持洗澡蓮蓬頭淋雨頭止                 |     |     |
|            | 5    | 3301567238 |                          | three upo  | date test te | st        |                               |     |     |
|            | 6    | 6111500935 |                          | 请勿购买       | 测试商品,        | 请勿购买      | 11750804670                   |     |     |
|            | 7    | 6111500935 |                          | 请勿购买       | 测试商品,        | 请勿购买      | 11750804672                   |     |     |
|            | 8    | 6111500935 |                          | 请勿购买       | 测试商品,        | 请勿购买      | 11750804674                   |     |     |
|            | 9    | 6111500935 |                          | 请勿购买       | 测试商品,        | 请勿购买      | 11750804676                   |     |     |
|            | 10   | 6111500935 |                          | 请勿购买       | 测试商品,        | 请勿购买      | 11750804678                   |     |     |
|            | 11   | 6111500935 |                          | 请勿购买       | 测试商品,        | 请勿购买      | 11750804681                   |     |     |

# Step5:上传商品模板

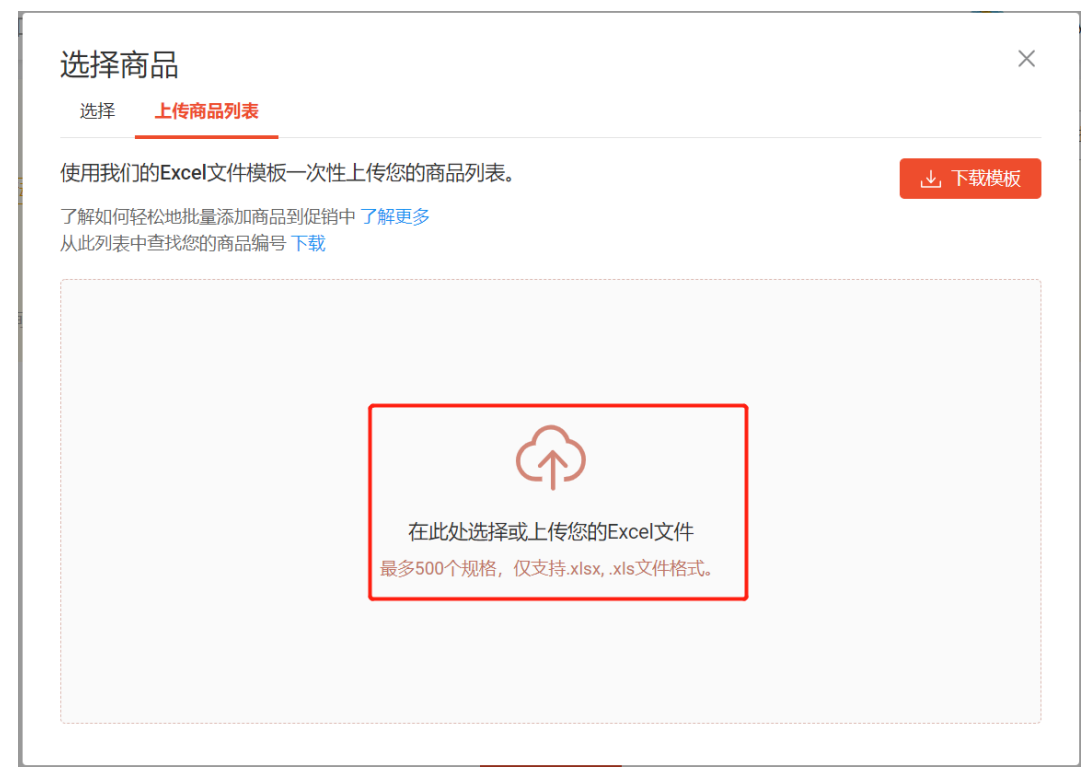

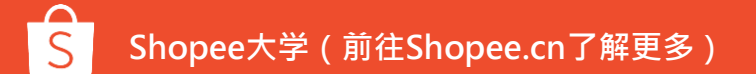

結果

商品無庫存

商品已下架

重覆的商品

您新增的商品/規格不存在

Shopee大学(前往Shopee.cn了解更多)

商品ID

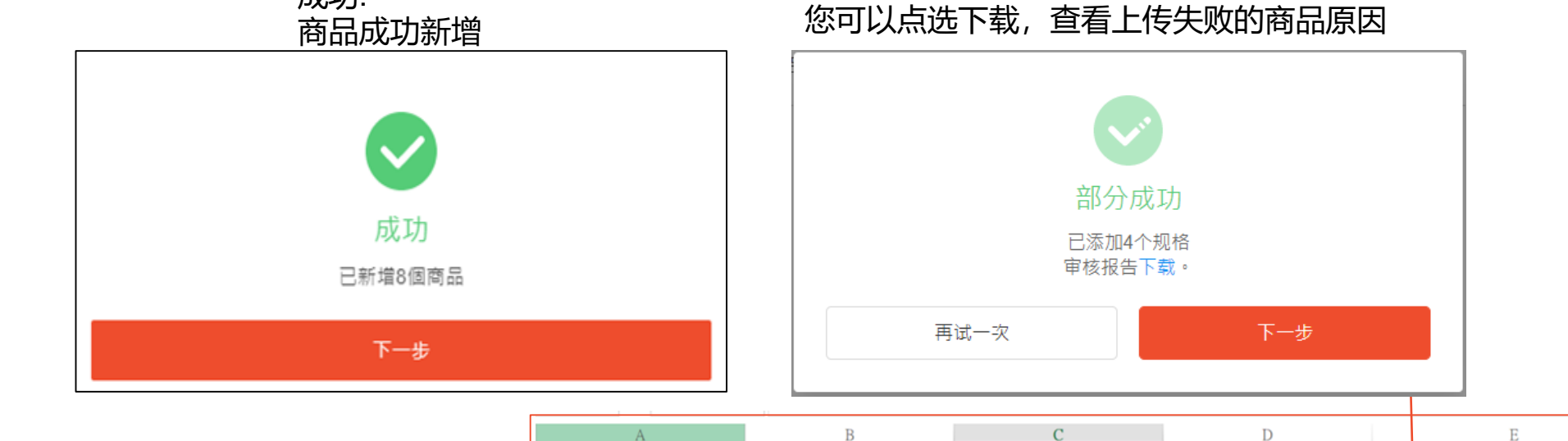

選項ID

1531300 1531257

1111111 1585084

1531311 1531311 部分商品上传成功:

折扣價格(非必填)

購買限制(非必填)

Step6:上传模板-状态

成功:

# Step6:上传模板-常见失败原因

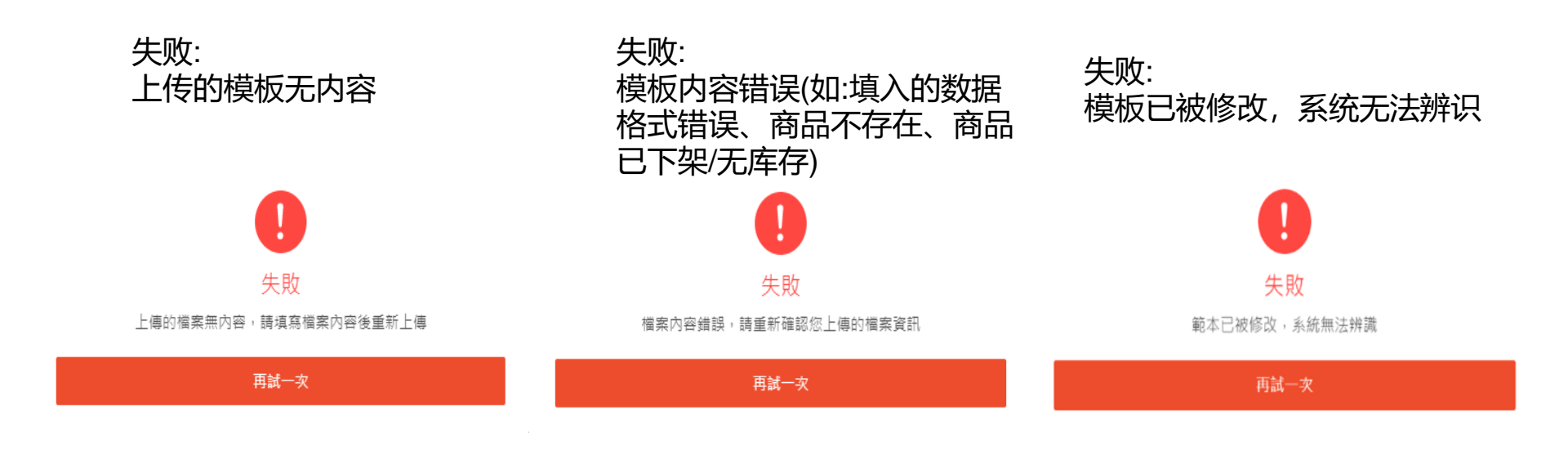

## Step7:确认添加商品

批量添加活动商品后,需要回到 商品选择页面,勾选已上传的商 品,点击"确认"。

| 选择商品 | 专商品列表                                        |     |               | ×            |
|------|----------------------------------------------|-----|---------------|--------------|
| 所有分类 | → 商品名称                                       | V   |               | Q            |
| 2    |                                              |     |               | $\checkmark$ |
| ▶ 商品 |                                              | 销售↓ | 价格↓           | 库存彙          |
| V P  | 请勿购买测试商品,请勿购买测试商<br>编号: 6111500935           | 0   | \$100 - \$150 | 460          |
| V P  | select sku测试商品,请勿购买测<br>编号: 3313039534       | 0   | \$123 - \$128 | 3,576        |
| •    | 超強磁力手磁性腕帶裝飾維修螺絲<br>编号: 2028927060            | 0   | \$79          | 500          |
|      | 凯里欧文三代亲笔代亲笔代亲笔<br>编号: 3308894034             | 0   | \$500 - \$505 | 462          |
|      | select sku live testing002<br>숀프- 4749047769 | 0   | \$45          | 222          |
|      |                                              |     | <             | 1 2 >        |
|      |                                              |     | 已选10个商品 取     | 当3 确认        |

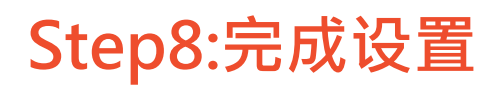

#### 将商品成功上传后,可以于此页面重新编辑**商品折扣**&买家**购买限制数量**(批量设定或单一设定), 点选"完成",即可完成我的折扣活动商品设定

报名商品 您已报名0 个商品

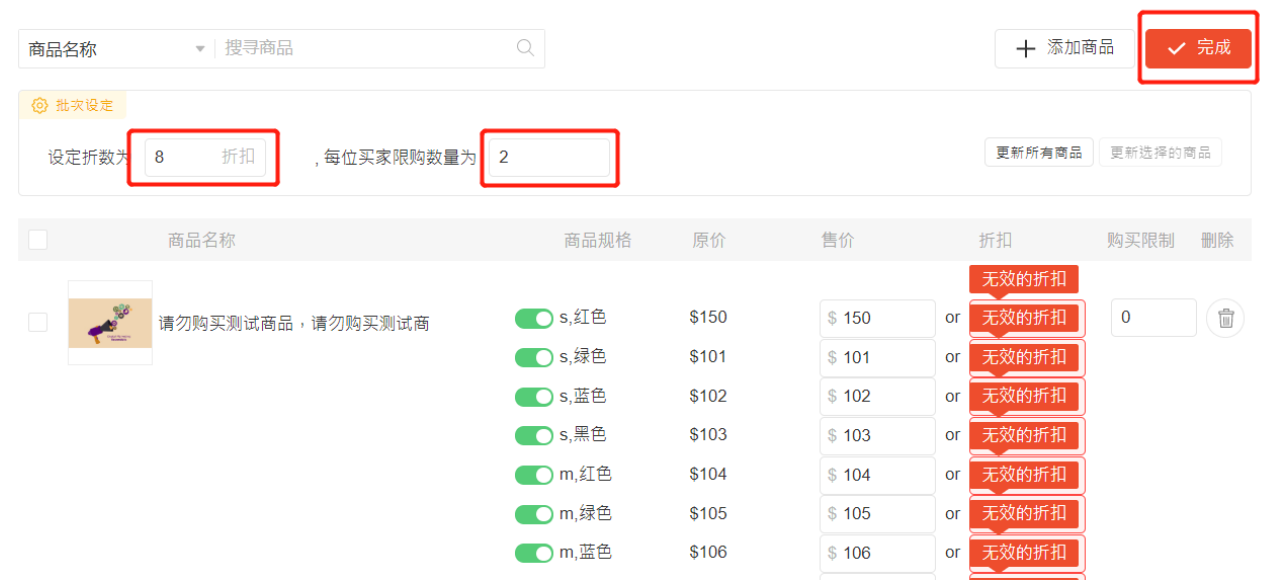

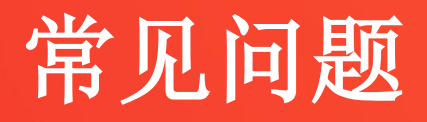

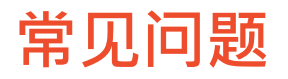

- Q:为什么上传商品模板显示失败?
- A: 1. 商品数据文件的格式不正确:

目前卖家中心只支持.xls及.xlsx格式的商品数据表(批量上传页面 所下载的模板默认为.xls格式)。 若上传模板非以上两种格式,系统将无法辨识和上传。上传前请确认附件名是否符合支持的格式喔! 2.模板被修改,系统无法辨识:如果您不小心更动到原始模板内容,将会上传失败,请再重新下载模板 3.模板内容错误:可能为您填入的商品资料格式错误、商品不存在、商品已下架/无库存等,请再重新 确认后上传

4.模板无内容: 您上传的模板是空白内容, 请再重新填写后上传

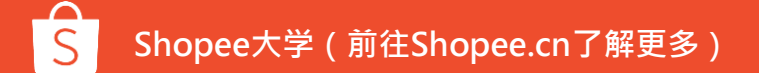

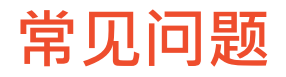

#### Q:如果我上传的商品同时已经参加其他我的折扣活动,还可以上传吗?

A:若您上传的活动商品同时有参与其他我的折扣活动,于上传商品模板时可以成功上传,但点选「完成」 后,系统会跳出错误提示讯息,并自动移除有参与其他我的折扣活动的商品,此时,您再点选一次「完成」 ,即可成功设定我的折扣活动。

| 報名商品 你已報名0個商品                                                                                    |                                |                      |                                       |
|--------------------------------------------------------------------------------------------------|--------------------------------|----------------------|---------------------------------------|
| Q. 粗尋商品                                                                                          | 十 新増商品 🗸 完成                    |                      |                                       |
| <ul> <li>① 批次設定</li> </ul>                                                                       |                                |                      |                                       |
| 設定折款為 9 折 ,每位買家限時款量為 2                                                                           | 更新所有商品 更新選擇的商品                 |                      |                                       |
| 商品名稱(品) 商品選項 原價                                                                                  | 售價 折扣 購買限制 删除                  |                      |                                       |
| 5200                                                                                             | \$ 180 <i>兩</i> 9 折 2 <b>前</b> |                      |                                       |
| □ ↓<br><u> </u> <u> </u> <u> </u> <u> </u> <u> </u> <u> </u> <u> </u> <u> </u> <u> </u> <u> </u> | \$ 270 <i>浦</i> 9 折 2 <b>御</b> |                      |                                       |
| 首頁>我的行銷活動>我                                                                                      | 的折扣活動>折扣活動/                    | a-                   |                                       |
|                                                                                                  |                                | 部分檔案中的商品正在進行其他的活動,因此 |                                       |
|                                                                                                  |                                | 儲存失敗。                |                                       |
|                                                                                                  |                                |                      |                                       |
|                                                                                                  |                                |                      |                                       |
|                                                                                                  | ···                            |                      | · · · · · · · · · · · · · · · · · · · |

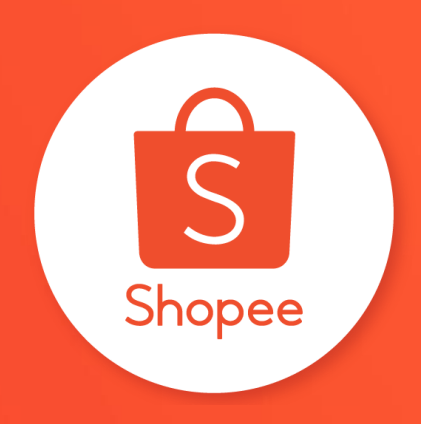

# 谢谢!

前往Shopee大学了解更多 https://shopee.cn/college